# オンデマンドプリンタドライバインストール手順 (Windows10)

貸与ノートPCのプリンタドライバインストーラーです。手順に従って設定をお願いします。

1. ダウンロードした「edu2020\_PrinterDriver.exe」を実行する

| ・ 小 📕 🕫 USB F5(ブ(D) » 新しいフォルター |             | × 0     | 〒1,1×7x1,ダーの油田 ,0 |  |
|--------------------------------|-------------|---------|-------------------|--|
| A                              | <b>EACH</b> | 200     | 7/7               |  |
| 77797 We ark 200 PrinterDrive  | manada sa   | 100-101 | 41101118          |  |
| 2157                           |             |         | 0.00.00.00        |  |
| 20-F #                         |             |         |                   |  |
| 1821 #                         |             |         |                   |  |
| žv /                           |             |         |                   |  |
| <i>π</i>                       |             |         |                   |  |
| -930                           |             |         |                   |  |
| No.                            |             |         |                   |  |
| -                              |             |         |                   |  |
| (d) 7 (d)                      |             |         |                   |  |
| x.這年實驗也再                       |             |         |                   |  |
| 4.翌年                           |             |         |                   |  |
| 2.EA                           |             |         |                   |  |
| 9届年生末级                         |             |         |                   |  |
| Katura                         |             |         |                   |  |
| KUD-NOD                        |             |         |                   |  |
|                                |             |         |                   |  |
| nto-81.4                       |             |         |                   |  |
| AF                             |             |         |                   |  |
| er.                            |             |         |                   |  |
|                                |             |         |                   |  |
| ingy'                          |             |         |                   |  |
| beauth Backup                  |             |         |                   |  |
| set                            |             |         |                   |  |
| ler                            |             |         |                   |  |
|                                |             |         |                   |  |
| w and                          |             |         |                   |  |
|                                |             |         |                   |  |
| 60x550, pr                     |             |         |                   |  |
| R                              |             |         |                   |  |
| capito                         |             |         |                   |  |
| 0                              |             |         |                   |  |
| itaru sd                       |             |         |                   |  |
| 9-中小百世紀 インスト・ラ                 |             |         |                   |  |
| I GO WE SHIT ANALY             |             |         | (c) (c)           |  |
|                                |             |         |                   |  |

2.インストール内容が表示されるので、「次へ」で進みインストールを実行する

| → ↑ ■ → USE F547 (D) → | n11×7×1-9-                 |   |                                          | v .                                                                                                    | 5 TIL1721/7-0188 | P       |  |
|------------------------|----------------------------|---|------------------------------------------|----------------------------------------------------------------------------------------------------|------------------|---------|--|
|                        | 67                         | ~ | 127 CIR                                  | 11.12                                                                                                    | 747              |         |  |
| 4777722                | H and CHARLE Printer Drawn |   | ann/ncim sus                             | 77(1)=1(5)                                                                                                    |                  | 1149-FR |  |
| \$20107 #              |                            |   |                                          |                                                                                                    |                  | 0000000 |  |
| 9720-1                 |                            |   |                                          |                                                                                                    |                  |         |  |
| P45X2F #               |                            |   |                                          |                                                                                                    |                  |         |  |
| E274 #                 |                            |   |                                          |                                                                                                    |                  |         |  |
| 674                    |                            |   |                                          |                                                                                                    |                  |         |  |
| La=937                 |                            |   |                                          |                                                                                                    |                  |         |  |
| IneChive               |                            |   |                                          |                                                                                                    |                  |         |  |
| c                      |                            |   | Descent March (17) - Photes              |                                                                                                    |                  |         |  |
| 68 Per 7 (0)           |                            |   | Appendia and Symposity (Appendix         | n<br>Antonio de la composición de la composición de la composición de la composición de la composición de la composi | ~                |         |  |
| 2018,建年度起有两            |                            |   | <b>K</b> HECERA                          | Kyucara Mitaアップグレードウ                                                                                                 | イザードへようこそ        |         |  |
| 2018.夏府                |                            |   |                                          |                                                                                                    |                  |         |  |
| 2079, RE 41            |                            |   |                                          | したので、トス、管理者が不成したとうの<br>してのステムシステプレックションストール、ア                                                                        | 多いの時間            |         |  |
| 2019届年生末级              |                            |   |                                          | REPORTS FROM LES.                                                                                                    |                  |         |  |
| applications           |                            |   |                                          |                                                                                                    |                  |         |  |
| backup-sop             |                            |   |                                          | 管理相違うのようセージ                                                                                                    |                  |         |  |
| b-sas                  |                            |   | 101                                      | 国際人を小されかられて、日期投票)                                                                                                    | 进 重有的用入力         |         |  |
| cesmto-8.1.4           |                            |   | 1911 I I I I I I I I I I I I I I I I I I | 01211/294                                                                                                    |                  |         |  |
| driver                 |                            |   |                                          |                                                                                                    |                  |         |  |
| drivers.               |                            |   |                                          |                                                                                                    |                  |         |  |
| etz.                   |                            |   | 10 C                                     | Selectarit, DAAMSONDUCCESCO                                                                                          |                  |         |  |
| fastropy               |                            |   | MAN AND A STATE OF                       |                                                                                                    |                  |         |  |
| Fedora 25 Bacillap     |                            |   |                                          | 200                                                                                                    | ano 5%           |         |  |
| Ghoet                  |                            |   | 1                                        |                                                                                                    | -                |         |  |
| Fiter                  |                            |   |                                          |                                                                                                    |                  |         |  |
| RAP,                   |                            |   |                                          |                                                                                                    |                  |         |  |
| pana and               |                            |   |                                          |                                                                                                    |                  |         |  |
| bulku                  |                            |   |                                          |                                                                                                    |                  |         |  |
| 40550x550, pm          |                            |   |                                          |                                                                                                    |                  |         |  |
| took                   |                            |   |                                          |                                                                                                    |                  |         |  |
| vicioano               |                            |   |                                          |                                                                                                    |                  |         |  |
| 0.0                    |                            |   |                                          |                                                                                                    |                  |         |  |
| Johnson eq.            |                            |   |                                          |                                                                                                    |                  |         |  |
| 129-中小百葉種 1221-ラ       |                            |   |                                          |                                                                                                    |                  |         |  |
| B IECRESSER AND        | 2                          |   |                                          |                                                                                                    |                  | in let  |  |
|                        |                            |   |                                          |                                                                                                    |                  |         |  |

3.設定の確認内容が表示されるので、「次へ」で進みインストールを実行する

| - T - CORP        | 7(7(D) > \$11,17769-        |                            | ~ 0                              | かしいフェルダーの独自    | P |                                                                                                    |
|-------------------|-----------------------------|----------------------------|----------------------------------|----------------|---|----------------------------------------------------------------------------------------------------|
| ST 2010           | A 67                        | 1275 C 10                  | 19.82                            | 217            |   |                                                                                                    |
| 94597922          | H web. 2000, Printer Driver | 2020/06/09 1084            | 77/0-527                         | 41,945 82      |   |                                                                                                    |
| MANDA F           |                             |                            |                                  |                |   |                                                                                                    |
| She state         |                             |                            |                                  |                |   |                                                                                                    |
| Volu-             | - C -                       |                            |                                  |                |   |                                                                                                    |
| 1.2.4             | 1                           |                            |                                  |                |   |                                                                                                    |
| 51-010            |                             |                            |                                  |                |   |                                                                                                    |
| OneData           |                             |                            |                                  |                |   |                                                                                                    |
| ne.               |                             |                            |                                  |                |   |                                                                                                    |
| case the test and |                             | Spocesa Mita Po 77U-F749-F |                                  | ×              |   |                                                                                                    |
| (0) 110 100       |                             | KHICERB                    | REOKE                            |                |   |                                                                                                    |
| 2010年末            |                             |                            |                                  |                |   |                                                                                                    |
| and Kitt          |                             |                            | 537510220075MH(52)-ル 767         | パレード、1418年 文方公 |   | and the second second se |
| 2019233388        |                             |                            | In the same traded to the set    | -              |   |                                                                                                    |
| applications      |                             |                            | Ligs 19/2 12/21-5 (windows al    | 0              |   |                                                                                                    |
| backup-sop        |                             |                            | 2125 Kours ECOEVS -              | RODAN-CUI ICC  |   |                                                                                                    |
| i bran            |                             | 101                        | - 9 to be Khill to our           |                |   |                                                                                                    |
| casinto-6.1.4     |                             |                            |                                  |                |   |                                                                                                    |
| driver .          |                             |                            | - S Not Vonacer (21)             |                |   |                                                                                                    |
| drivers.          |                             | No. of Concession, Name    | 😸 👹 Bratilado). Yes              | *              |   |                                                                                                    |
| I ala             |                             | 10 C                       | HE'TELE I TAUDE, DAVIESUADO CORE | N              |   |                                                                                                    |
| testropy          |                             | AND CONTRACTOR OF THE      |                                  |                |   |                                                                                                    |
| Folora 25 Bacilup |                             |                            | Gut inv                          | 495.5%         |   |                                                                                                    |
| Ghoet             |                             | L                          |                                  |                |   |                                                                                                    |
| Filter            |                             |                            |                                  |                |   |                                                                                                    |
| \$M/              |                             |                            |                                  |                |   |                                                                                                    |
| pana uci          |                             |                            |                                  |                |   |                                                                                                    |
| popo              |                             |                            |                                  |                |   |                                                                                                    |
| q0550x550, pm     |                             |                            |                                  |                |   |                                                                                                    |
| 10.000            |                             |                            |                                  |                |   |                                                                                                    |
| +100              |                             |                            |                                  |                |   |                                                                                                    |
| rustime of        |                             |                            |                                  |                |   |                                                                                                    |
| 109-101ER1 (00    | 4- 7                        |                            |                                  |                |   |                                                                                                    |
|                   | v landa                     |                            |                                  |                |   |                                                                                                    |

#### 4. 「終了」をクリックする

| -) - + 🖡 - USE F547 (D) - | #i1.4-7x16-7-          |   |                        | ~ 0                                  | 新しいフォルダーの休幸 | P    |  |
|---------------------------|------------------------|---|------------------------|--------------------------------------|-------------|------|--|
|                           | A 67                   | * | 2201                   | 11.52                                | +<=         |      |  |
| 9499 7922                 | Westerner Printer Draw |   | 20120/00/00 5:06       | 77(0)-1(5)                           | 411         | 4.TR |  |
| ■ 929ho7 #                |                        |   |                        |                                      |             | 1000 |  |
| ♣ 9000-F                  |                        |   |                        |                                      |             |      |  |
| # P40X2F #                |                        |   |                        |                                      |             |      |  |
| E 274 /                   |                        |   |                        |                                      |             |      |  |
| E74                       |                        |   |                        |                                      |             |      |  |
| 1 E1=050                  |                        |   |                        |                                      |             |      |  |
| OneDrive                  |                        |   |                        |                                      |             |      |  |
| 9 FC                      |                        |   | Kyocera MtaFy700+F017- | *                                    |             |      |  |
| _ USB Per 7 (D)           |                        |   | doores                 |                                      |             |      |  |
| 2008, 建年度利有两              |                        |   | Relocens               | TUTUES                               | -1.5 14     |      |  |
| 2018,翌府                   |                        |   |                        | Paddu-Hout-Hacitsauress M            | SECSIBLE.   |      |  |
| 2079, 配件                  |                        |   |                        | FH (@ Kyszera BODBITS FRIST)od-CJI I | -           |      |  |
| 2019留年生实验                 |                        |   |                        |                                      |             |      |  |
| applicature.              |                        |   |                        |                                      |             |      |  |
| packip-sob                |                        |   |                        |                                      |             |      |  |
| b-cas                     |                        |   |                        | 1792.0 (Fight colt = 1)              |             |      |  |
| casmto-6.1.4              |                        |   | 2500 A 11 A AM         | HURB-BETER, USESTAND                 | INRSEMOUT   |      |  |
| driver                    |                        |   |                        | 45                                   |             |      |  |
| drivers.                  |                        |   | Sec. Sugar             |                                      |             |      |  |
| etz                       |                        |   | 17.                    | M7#BULL INTRODUCTS                   | -           |      |  |
| testicopy.                |                        |   |                        | C7 1 47                              | 1 Second    |      |  |
| Fedora 28 Backup          |                        |   |                        |                                      |             |      |  |
| Cheet                     |                        |   |                        |                                      |             |      |  |
| S PIOS                    |                        |   |                        |                                      |             |      |  |
| 100                       |                        |   |                        |                                      |             |      |  |
| 2010-203                  |                        |   |                        |                                      |             |      |  |
| propri                    |                        |   |                        |                                      |             |      |  |
| took                      |                        |   |                        |                                      |             |      |  |
| viduanto                  |                        |   |                        |                                      |             |      |  |
| 120                       |                        |   |                        |                                      |             |      |  |
| vusition ad               |                        |   |                        |                                      |             |      |  |
| 09-101FEEE (021-5         |                        |   |                        |                                      |             |      |  |
| IN THE TREASURE AND IN    | •                      |   |                        |                                      |             |      |  |
|                           |                        |   |                        |                                      |             |      |  |

5. 続いて、プリンタドライバの設定を行います。 「設定」 ⇒ 「プリンタとスキャナ」 ⇒ 「Kyocera ECOSYS P8060cdn(J)KX」を実行する

|      | ← Ba                  | - <b>-</b> ×                            |          |
|------|-----------------------|-----------------------------------------|----------|
| 5200 | @ #-4                 | プリンターとスキャナー                             |          |
|      | 秋空の地声 の               | プリンターとスキャナーの追加                          |          |
|      | <del>7</del> /(12     | + プリンターまたはスキャナーを追ないします                  |          |
|      | 曜 Blaetooth とその他のデバイス |                                         |          |
|      | 景 プリンターとスキャナー         | プリンターとスキャナー                             |          |
|      | D 792                 | Canon MGB200 series Printer WS          |          |
|      | 60 997styf            | FPSCN058021 (FP 707A Series)<br>#779-f2 |          |
|      | ■ 入力                  | E Fax                                   |          |
|      | ్లి ని28 Windows lak  | Kyooma ECOSYS P8060cdn()) IX            |          |
|      | ④ 白明亮生                | Die Microsoft Driet to DDE              |          |
|      | d usa                 | 2077(ACMIR 08677)                       |          |
|      |                       | Microsoft XPS Document Writer           |          |
|      |                       |                                         |          |
|      |                       |                                         |          |
|      |                       |                                         |          |
|      |                       |                                         |          |
|      |                       |                                         |          |
|      |                       |                                         |          |
|      |                       |                                         |          |
|      |                       |                                         |          |
|      |                       |                                         |          |
|      | 2400 210 3 m az       |                                         | <br>1:50 |

### 6. 「管理」を実行する

| elle.  | ÷ ta                        | - D X                                                                                                    |                     |
|--------|-----------------------------|----------------------------------------------------------------------------------------------------|---------------------|
| 0      |                             | And the second second sec |                     |
| 3900   | ê # L                       | ブリンターとスキャナー                                                                                                    |                     |
|        | 教定の状況                       | プリンターとスキャナーの追加                                                                                                    | 생님에 두 화대한 특성을       |
|        | TK12                        | + 7929-#±424+7-###NL##                                                                                                    |                     |
|        | 🕤 Bluetooth 2 ខិតា២លើកើរ។ ភ |                                                                                                    |                     |
|        |                             | プリンターとスキャナー                                                                                                    |                     |
|        | C 702                       | Canon MG8200 series Printer WS<br>#794/2                                                                                                    |                     |
|        | ₩ 99ŦK9F                    | EPSON058021 (FP 707A Series)<br>2734/2                                                                                                    |                     |
|        | ■ 人力                        | <b>₽</b> ™                                                                                                    |                     |
|        | 必 ペンと Windows Ink           | Kyocera ECISYS P806/2cdn(J) KX                                                                                                    |                     |
|        | (i) 8607*                   |                                                                                                    |                     |
|        | Õ USB                       | キューを厚く 管理 デバイスの対論                                                                                                    |                     |
|        |                             | Microsoft Print to PDP<br>このアバイスで将用できるアプリ                                                                                                    |                     |
|        |                             |                                                                                                    |                     |
|        |                             |                                                                                                    |                     |
|        |                             |                                                                                                    |                     |
|        |                             |                                                                                                    |                     |
|        |                             |                                                                                                    |                     |
|        |                             |                                                                                                    | 영제 영상 등 문화품을        |
|        |                             |                                                                                                    |                     |
|        |                             |                                                                                                    |                     |
|        |                             |                                                                                                    |                     |
|        |                             |                                                                                                    |                     |
| 日 2 4元 | するには、77に入力します O             | 8 😌 🗃 🏮 🤞 🖸                                                                                                    | ^ ₩ 6 Φ 0 100 100 🖏 |

## 7. 「プリンターのプロパティ」を実行する

| 📚 + BX                          | - <b>-</b> × | 영제 이는 것 않는 것 같아요.          |
|---------------------------------|--------------|----------------------------|
| Kyocera ECOSYS P80              | 50cdn(J) KX  |                            |
| デバイスの管理                         |              |                            |
| プリンターの状態: アイドル<br>プリンターキュ を開く   |              |                            |
| フストページの回帰<br>トラブルシューアイング ツールの使行 |              |                            |
| 7979-07.4074<br>0.2009          |              |                            |
| ハードウエアのプロパティ                    |              |                            |
| Go ∧ル79表示                       |              |                            |
|                                 |              |                            |
|                                 |              |                            |
|                                 |              |                            |
|                                 |              |                            |
|                                 |              |                            |
|                                 |              |                            |
|                                 |              |                            |
| 📫 🔎 Μάσσοια, ΓΓΙΟλημασ 🛛 Ο      | R 2 8 9 4 0  | ^ € € € © 122<br>2000000 € |

## 8. 「ポート」タブをクリックを実行する

| + Ex                                                        | era ECOSYS P8060cdn(J) KX                                                                                                    |  |
|-------------------------------------------------------------|----------------------------------------------------------------------------------------------------|--|
| プリンターの状況<br>プリンターの状況<br>フスト ページのAn                          | 77(8),<br>सन्नर<br>8                                                                                                    |  |
| トラブルシューティ<br>ブリッソー るフレパ<br>中部設定<br>ハードウエアのプロ<br>・<br>へルプを売う | 2 - 5 - 5 - 5 - 5 - 5 - 5 - 5 - 5 - 5 -                                                                                                    |  |
|                                                             | Finds Variant (2015年9月19日) (2) (2)     We (2)     Set (2)     Set (2) |  |
|                                                             | OK 97278 88                                                                                                    |  |

## 9. 「ポートの構成」をクリックする

| F Ba                                                                       |                                                                                                    |                   |
|----------------------------------------------------------------------------|----------------------------------------------------------------------------------------------------|-------------------|
| 🐱 🕺 Kyocer                                                                 | ra ECOSYS P8060cdn(J) KX                                                                                                    |                   |
| デバイスの管理<br>プリンターのは悪<br>プリンタース モ<br>フスト ペンジのFP<br>トンプルシューアインク<br>プリンターンプレクタ | 74%).<br>BK<br>19-kakti                                                                                                    |                   |
| 年期税定<br>ハードウエアのプロパ                                                         |                                                                                                    |                   |
| ▲ 小山方を表示                                                                   | ## refwi<br>reformer:<br>reference:<br>Construction:<br>Construction:<br>Constructio |                   |
|                                                                            |                                                                                                    |                   |
|                                                                            | <u> </u>                                                                                                    |                   |
| 📫 🔎 веляюца, лискицая                                                      | o = e 🗑 🖨 🗳 🗰                                                                                                    | ∧ ≈ .e ⊂ A tast 💀 |

10. プリンター名またはIPアドレス欄に「print01.k.hosei.ac.jp」と入力する

| 194    | - 0 >                                                                                                    |                           |
|--------|----------------------------------------------------------------------------------------------------|---------------------------|
| 800    |                                                                                                    |                           |
| 3      | Kyocera ECOSYS PB060cdn(j) KX      YrKx052      Yws.vik      Yws.vik      Yws. |                           |
| 11 D M |                                                                                                    | AB 40 A <sup>30</sup>     |
|        |                                                                                                    | A PARTIN TO A PARTIN TO A |

### 11.「デバイス設定」タブをクリックを実行する

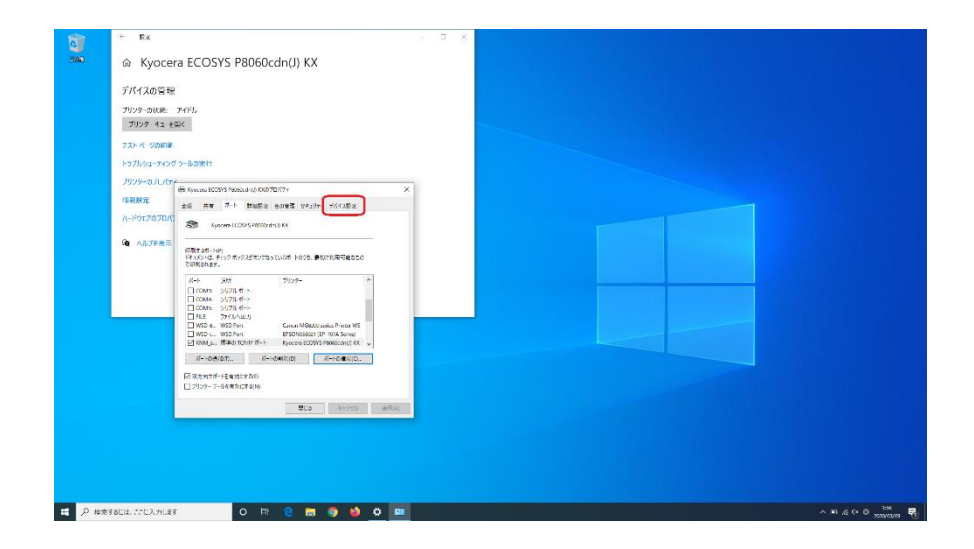

#### 12.「管理者設定」をクリックする

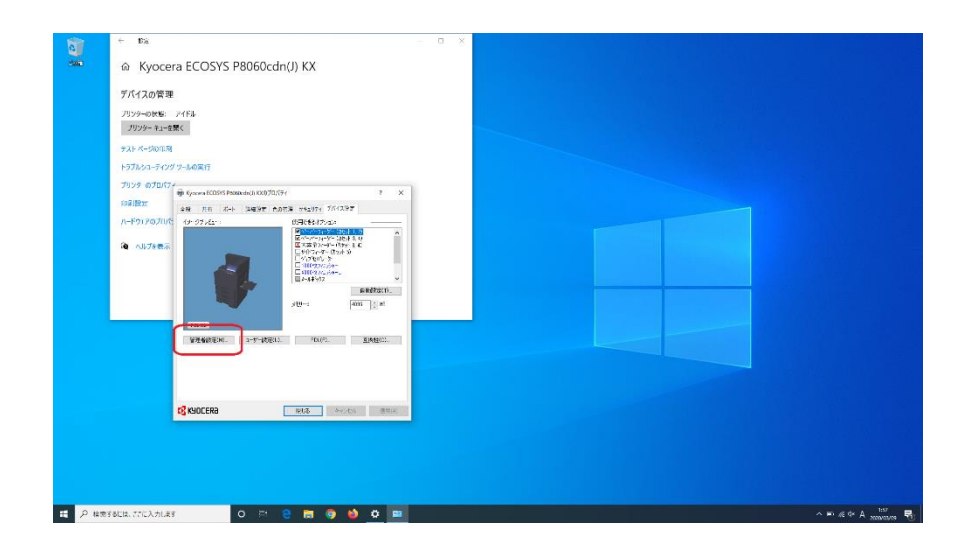

#### 13. 「Net Manager」タブをクリックする

|               | <ul> <li>Ex</li> <li>⑥ Kyoce</li> <li>7/17.0 (第3)</li> <li>7/19-6 (%)</li> <li>7/19-6 (%)</li> <li>7/19-6 (%)</li> <li>7/19-7 (%)</li> <li>7/19-7 (%)</li> <li>7</li></ul> | COSYS P8060cdn(,      //f8      //f8      //f      //f      ///f      ///f      ///f      ///f      ///f | ), KX     | - 0 X |  |  |                             |
|---------------|----------------------------------------------------------------------------------------------------|----------------------------------------------------------------------------------------------------|-----------|-------|--|--|-----------------------------|
| щ <i>Р</i> ня | するには、77に入力しま                                                                                                    | 0 H C                                                                                                    | 🖿 🧿 🎽 o 📟 |       |  |  | ^ ₽ ≪ Φ 0 158<br>20000008 ₽ |

14. 「Net Manager」にチェックを入れ、 サーバー欄に「print01.k.hosei.ac.jp」 ログインユーザー名に「統合認証ID」 パスワードに「自分で設定したパスワード」 を入力し「OK」をクリックする

| 1      | + 16g - 0 X                                                                             |                  |
|--------|-----------------------------------------------------------------------------------------|------------------|
| 3000   |                                                                                         |                  |
|        | デバイスの管理                                                                                 |                  |
|        | プリンターの快報: アイドル-<br>プリンター キュー在開く                                                         |                  |
|        | FAR A-SIGNAR                                                                            |                  |
|        | トラブルシューティング ツールの原行<br>プリンタ のプロパフィー                                                      |                  |
|        | Process (CDR) 5 Search (CDR) 2017/17 7 7 X                                              |                  |
|        | 1 - 1 - 1 - 1 - 1 - 2 - 2 - 1 - 2 - 2 -                                                 |                  |
|        | $\frac{1}{2} \frac{(q^{2} - (q^{2} - q^{2}))}{(q^{2} - q^{2})} \frac{M - q}{M - q}$ (9) |                  |
|        | ○Trindus EEE40971.0<br>● 1952年2月17日                                                     |                  |
|        |                                                                                         |                  |
|        | 日本の一方で一方の用金になたったたちはありしたので<br>第1回時時代でのの<br>〇回時時代でかられてありた                                 |                  |
|        |                                                                                         |                  |
|        | and and and and and and and and and and                                                 |                  |
|        |                                                                                         |                  |
|        |                                                                                         |                  |
| 二 ア 4元 | тацы, 77САлцая О 🖂 😌 📷 🎯 🍏 🗘 📾                                                          | ^ ₽ 45 0× A 2000 |

#### 15. 「閉じる」をクリックする

|  | <ul> <li>← the</li> <li>← the</li> <li>← type</li> <li>← type</li></ul> | × |  |
|--|----------------------------------------------------------------------------------------------------|---|--|
|  | A Kyocera ECOSYS P8060cdn()) KX  F1720078  P3740078  P374078  P37407  P37407  P37407  P37407  P37407  P37407  P37407  P37407  P37407  P37407  P37407  P37407  P3740 P3740 P3740 P3740 P3740 P3740 P3740 P3740 P3740 P3740 P3740 P3740 P3740 P3740 P3740 P3740 P3740 P3740 P3740 P3740 P3740 P3740 P3740 P3740 P3740 P3740 P3740 P3740 P3740 P3740 P3740 P3740 P3740 P3740 P3740 P3740 P3740 P3740 P3740 P3740 P3740 P3740 P3740 P3740 P3740 P3740 P3740 P3740 P374 P3740 P374 P374 P374 P374 P374 P374 P374 P374                                                                                                    |   |  |
|  | COCCER                                                                                                    |   |  |